## The instruction of AirLinker Firmware update

- 1. Please download file named" update.img to your hard disk, copy it in a roof directory of TF card. Please DO NOT try to rename or modify the file, otherwise you will be failed to upgrade firmware. We suggest you should have a TF card with 4GB space available.
- 2. Connect AirLinker dongle to TV, and power on it.
- 3. After enter the standby interface, insert above-mentioned TF card into the TF slot, the system will check it and will prompt a update window as following, and you can choose install or cancel the Update process.

| A Firmware Updating                                                                                      |         |
|----------------------------------------------------------------------------------------------------|---------|
| A update package file is found:'/mnt/external_sd/<br>update.img'. Would you like to install the package? |         |
| Cancel                                                                                                   | Install |

4. Choose "Install", and Airlinker system will run update.img. Meanwhile, system will reboot, then a green robot and progress barwill be shown on the screen, until the system reboot and return to standby interface, the update process is successful.

## NOTE: This instrucion is ONLY for Model No.DR1 & Dr2.